## Come Utilizzare il Monitor Seriale per Determinare se un Pulsante Funziona

Utilizzare il monitor seriale di Arduino per avviare una comunicazione dati Arduino-PC e comprendere se un pulsante funziona oppure no

## Quanto Tempo Hai Premuto il Pulsante?

Realizzazione del classico blinking led senza utilizzare la funzione Delay

## Arduino Explore IoT Kit

Unboxing del nuovissimo Arduino Explore IoT Kit